## Plateforme nationale des fréquentations

Comment intégrer vos compteurs ?

Cette procédure concerne les gestionnaires utilisateurs d'Eco-Visio

Pour les gestionnaires n'utilisant pas Eco-Visio, veuillez contacter Vélo & Territoires <u>stephanie.mangin@velo-territoires.org</u> ou 09.78.31.32.42

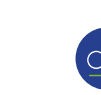

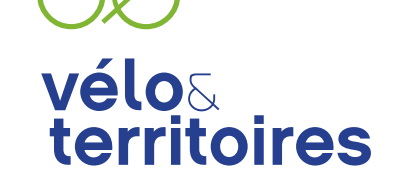

COORDINATEUR DU RÉSEAU NATIONAL CYCLABLE

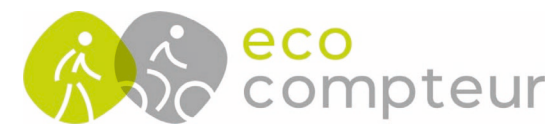

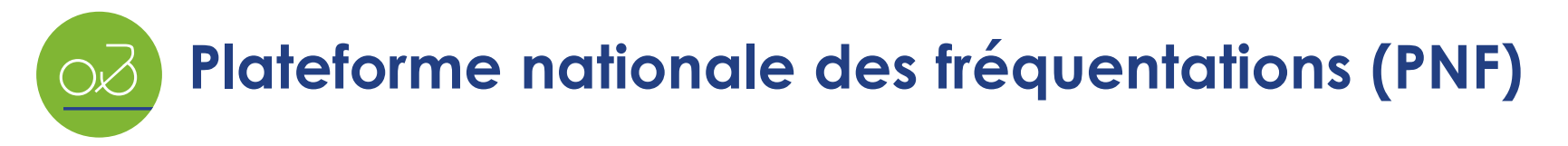

1. Connectez-vous sur la plateforme en ligne Eco-Visio https://www.eco-visio.net/

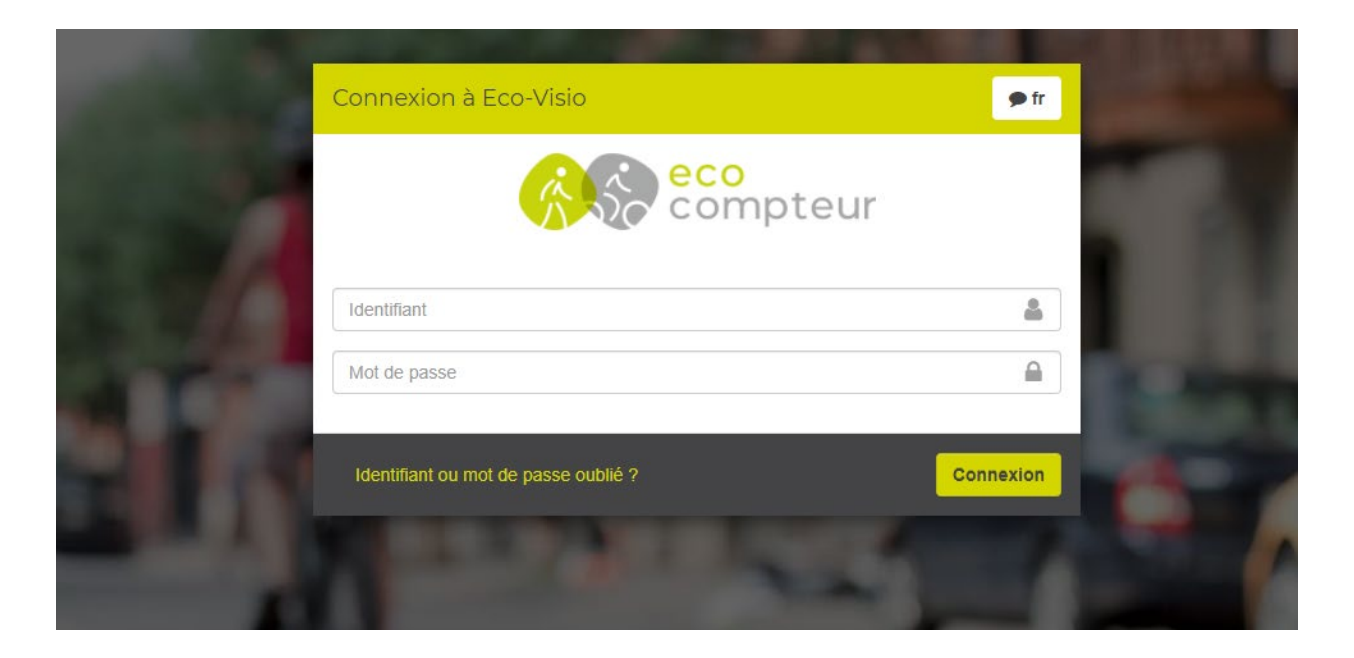

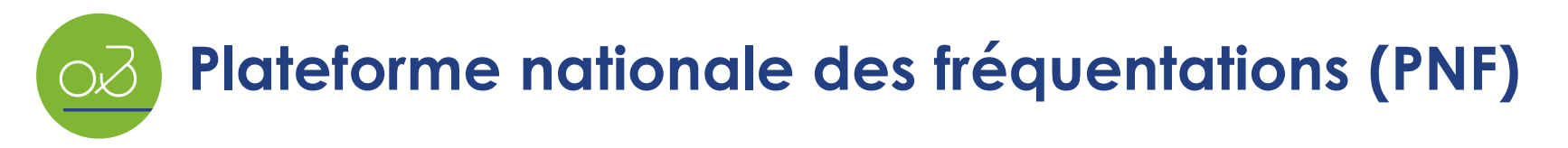

2. Dans le tableau de bord, cliquez sur le nom du site de comptage que vous souhaitez partager avec Vélo & Territoires

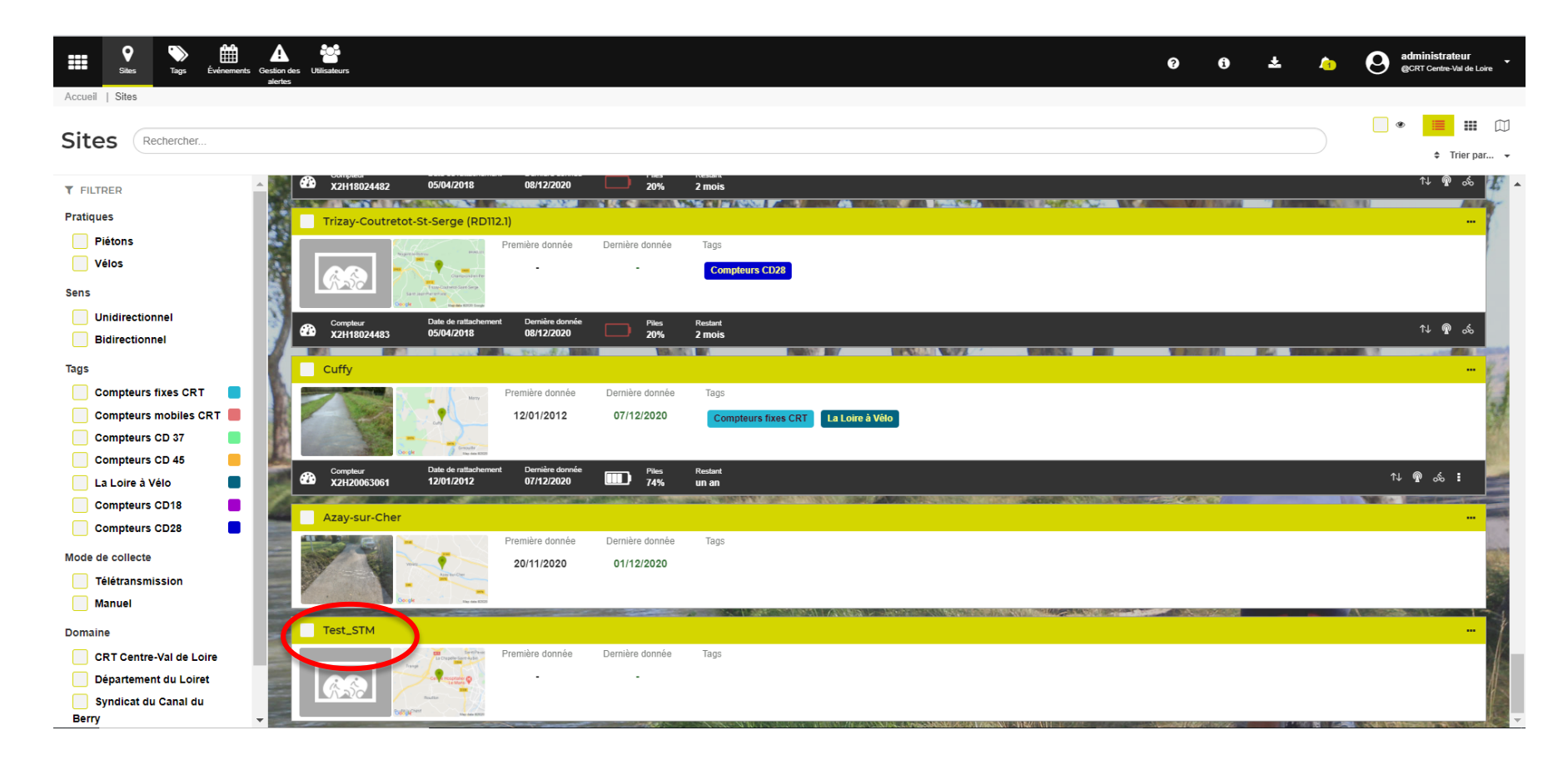

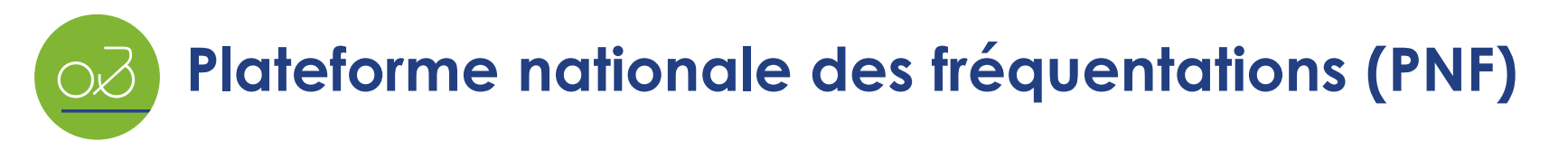

3. Dans la fiche du point de comptage, cliquez sur l'onglet « Partage de données – Vélo & Territoires »

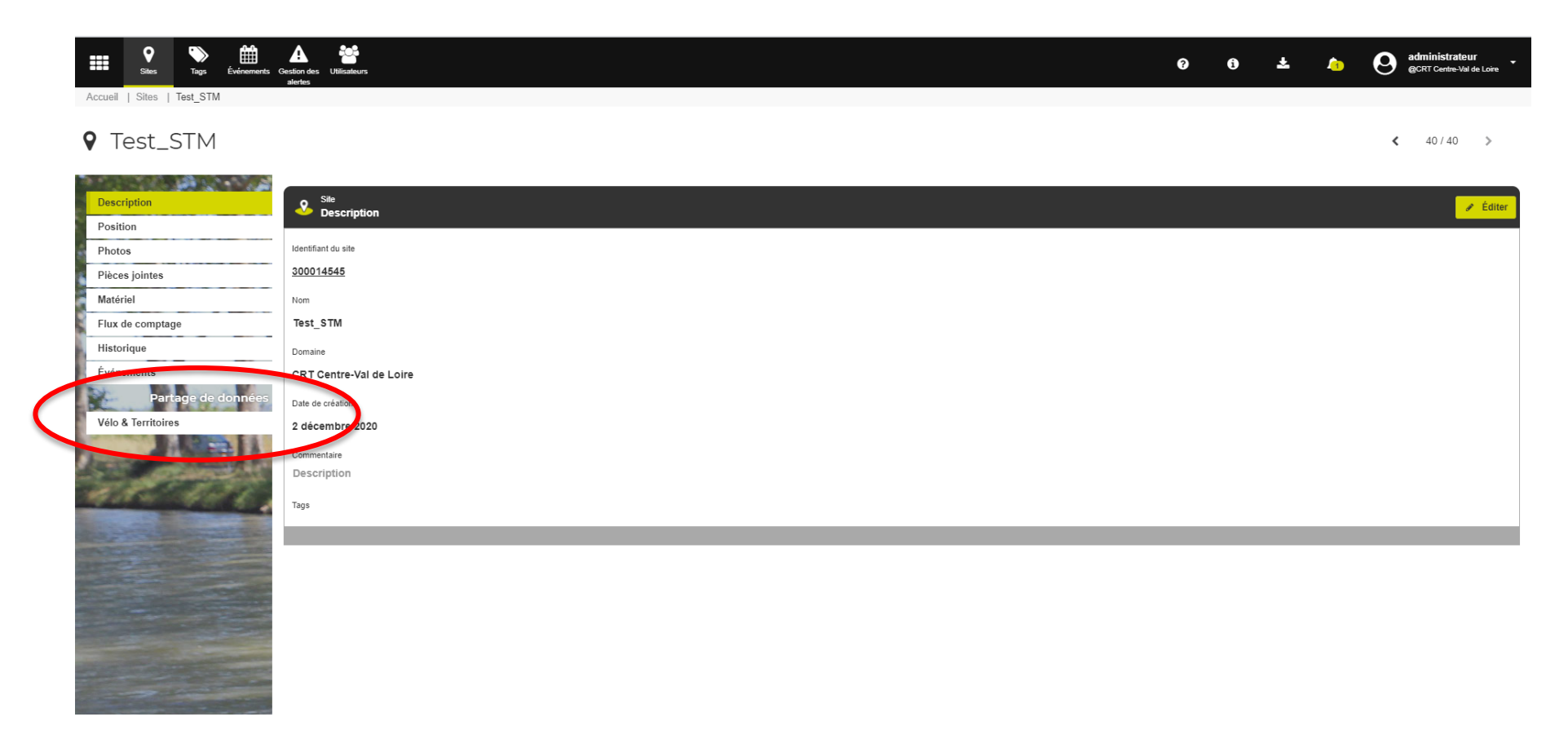

Si l'onglet « Partage de données » n'est pas visible, merci de contacter support@eco-compteur.com

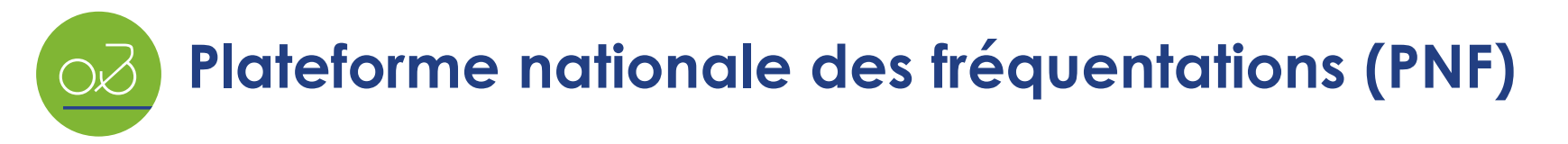

4. Au point 1, cochez la case « J'ai pris connaissance des conditions d'utilisation et j'accepte de partager les données avec Vélo & Territoires »

Nota : vous pouvez consulter les conditions d'utilisation de Vélo & Territoires en cliquant sur le lien proposé.

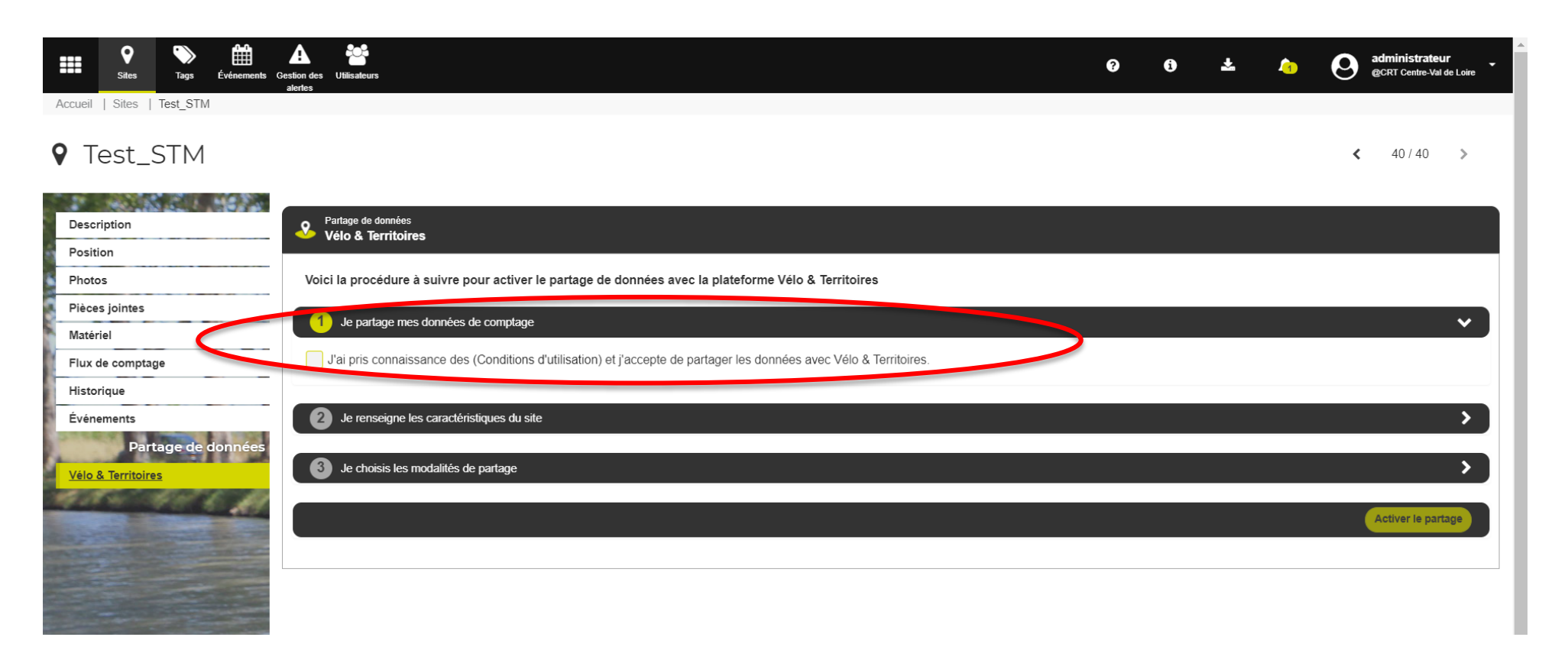

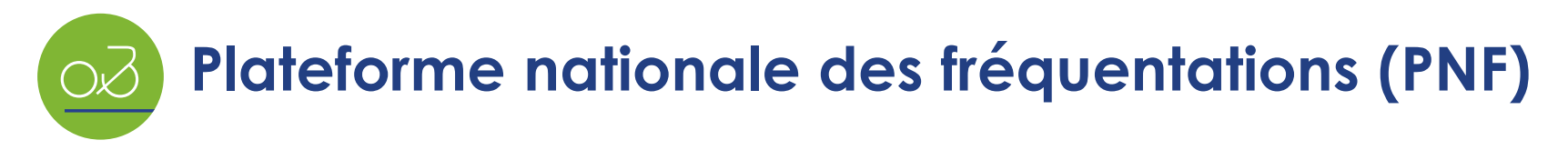

5. Au point 2, renseignez les caractéristiques du site de comptage

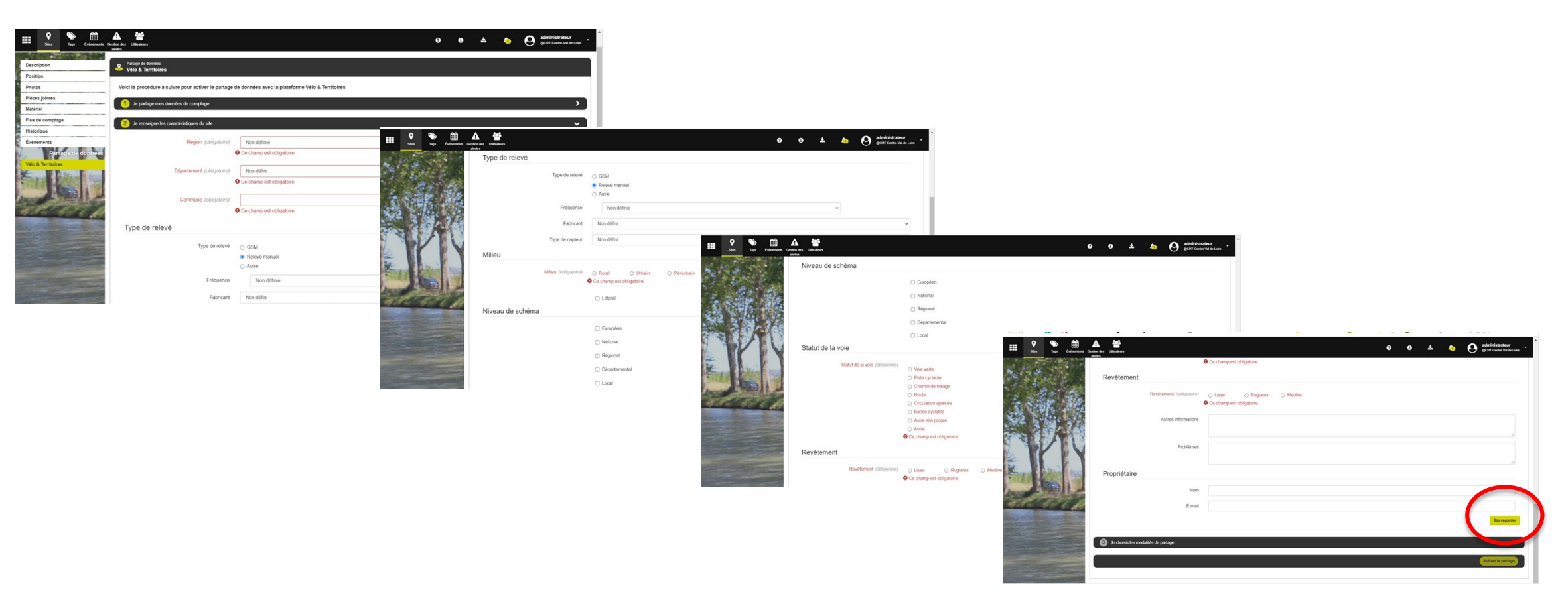

Pensez à sauvegarder les informations saisies en cliquant sur le bouton « sauvegarder » en base de page.

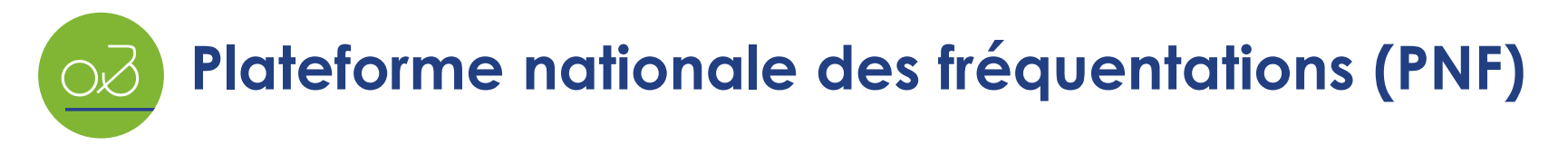

6. Au point 3, choisissez le type de partage que vous souhaitez mettre en place :

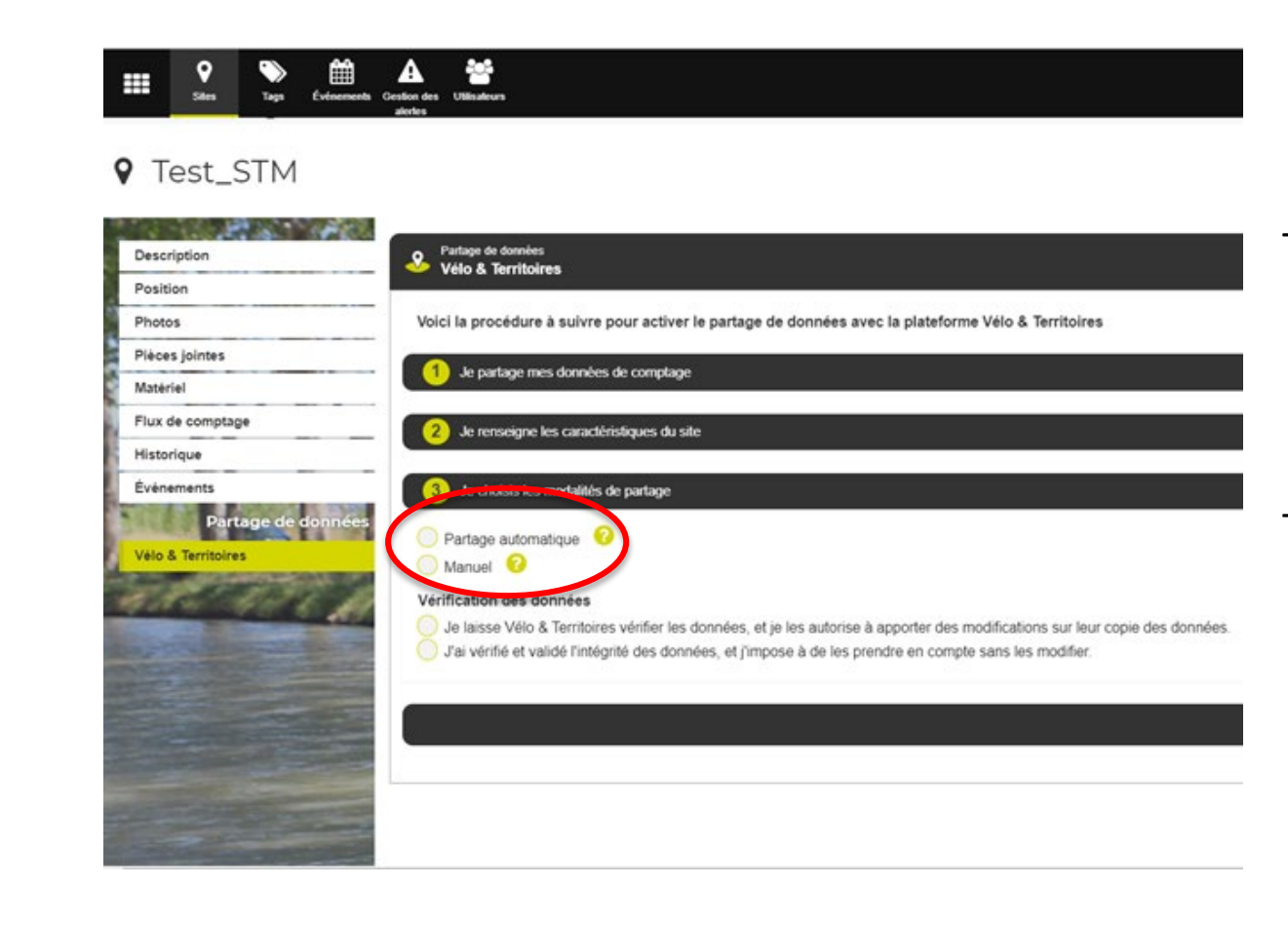

- Automatique : avec le partage automatique, Vélo & Territoires peut accéder à vos données dès qu'elles sont disponibles sur votre domaine Eco-Visio sans action de votre part.
- Manuel : avec le partage manuel, vos données de comptage ne sont accessibles à Vélo & Territoires que lorsque vous les envoyez. Vous devez donc les envoyez de façon régulière à Vélo & Territoires.

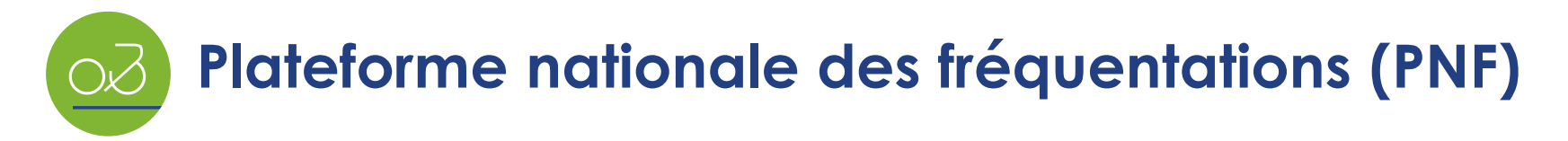

7. Si vous optez pour le partage automatique, précisez quelles données vous souhaitez partager :

| Description                             | Partage de données                                                                                                    |
|-----------------------------------------|----------------------------------------------------------------------------------------------------|
| Position                                | Velo & territoires                                                                                                    |
| Photos                                  | Voici la procédure à suivre pour activer le partage de données avec la plateforme Vélo & Territoires                                                                                                    |
| lièces jointes                          |                                                                                                    |
| latériel                                | Je parage mes donnees de complage                                                                                                    |
| lux de comptage                         | 2 Je renseigne les caractéristiques du site                                                                                                    |
| listorique                              |                                                                                                    |
| vénements                               | 3 Je choisis les modalités de partage                                                                                                    |
| Partage de données<br>élo & Territoires | Partage automatique     Partage automatique     Annuel                                                                                                    |
|                                         | Partage des données passées         Partager toutes les données passées         Partager les données à partir d'une date donnée         Ne pas partager de données passées                                                                                                |
| period and the                          | Vérification des données                                                                                                    |
| Carolina and                            | <ul> <li>Je laisse Vélo &amp; Territoires vérifier les données, et je les autorise à apporter des modifications sur leur copie des données.</li> <li>J'ai vérifié et validé l'intégrité des données, et j'impose à de les prendre en compte sans les modifier.</li> </ul> |

- Toutes les données : l'ensemble des données historiques et futures seront partagées automatiquement.
- A partir d'une date donnée : l'historique des données n'est partagé qu'à partir de la date que vous indiquerez.
- Ne pas partager les données passées : seules les données à partir du partage seront visibles par Vélo & Territoires. L'historique ne sera pas accessible.

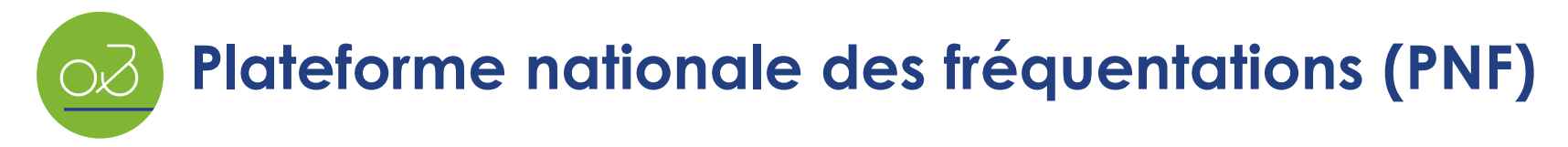

8. Puis vous devez précisez si vous acceptez que Vélo & Territoires puissent apporter des modifications à vos données :

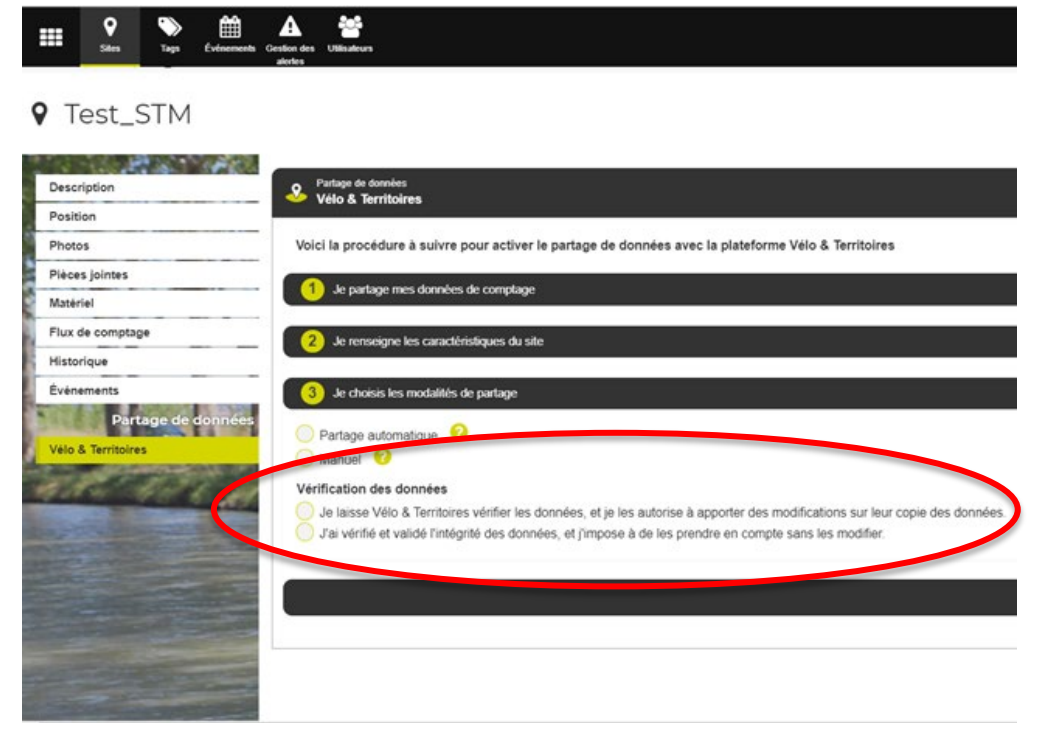

Dans le premier cas, lorsque des anomalies sont détectées, Vélo & Territoires peut corriger la donnée. La correction n'impactera pas la donnée présente sur votre propre domaine Eco-Visio.

Dans le second cas, vous vous engagez à contrôler la qualité de vos données et à les reconstruire lorsque cela est nécessaire. Vélo & Territoires ne pourra alors pas y apporter de modification.

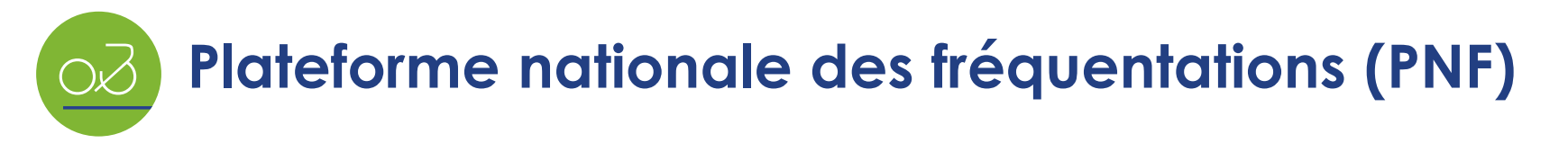

9. Si vous optez pour le partage manuel, précisez les dates de début et de fin de période à partager

| Sites Tags Événements                                  | A Metasettes                                                                                                    | ? | 6 | * | <u>/</u> 1 | eCRT Centre-Val de Loire |
|--------------------------------------------------------|----------------------------------------------------------------------------------------------------|---|---|---|------------|--------------------------|
| <b>Q</b> test2                                         |                                                                                                    |   |   |   |            | < 41/41 >                |
| Description<br>Position                                | Parlage de données<br>Vélo & Territoires                                                                                                    |   |   |   |            |                          |
| Photos<br>Pièces jointes<br>Matériel                   | Voici la procédure à suivre pour activer le partage de données avec la plateforme Vélo & Territoires           1         Je partage mes données de comptage                                                                                                    |   |   |   |            | >                        |
| Flux de comptage<br>Historique                         | 2 Je renseigne les caractéristiques du site                                                                                                    |   |   |   |            | >                        |
| Événements<br>Partage de données<br>Vélo & Territoires | <ul> <li>3 Je choisis les modalités de partage</li> <li>Partage automatique</li> <li>Manuel</li> <li>Image: Automatique automatique</li> <li>Manuel</li> <li>Que laisse Vélo &amp; Territoires vérifier les données, et je les autorise à apporter des modifications sur leur copie des données.</li> <li>J'ai vérifié et validé l'intégrité des données, et j'impose à de les prendre en compte sans les modifier.</li> </ul> |   |   |   |            | Activer le partage       |
| 4                                                      |                                                                                                    |   |   |   |            |                          |

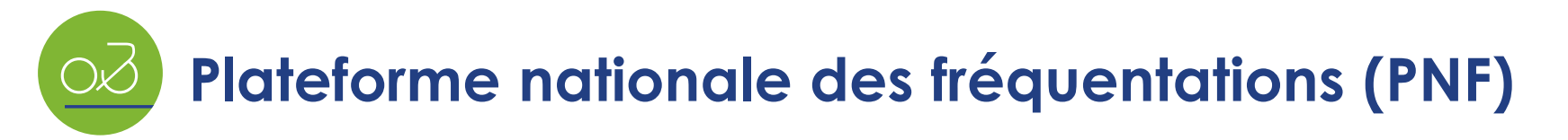

10. Le paramétrage du partage est terminé, pensez à l'activer en cliquant sur le bouton en bas de page

| Sites Tags Événements (        | Lesion des Utilisateurs<br>werke                                                                     | ? | 6 | * | <u> </u> | e administrateur<br>@CRT Centre-Val de Loire |
|--------------------------------|----------------------------------------------------------------------------------------------------|---|---|---|----------|----------------------------------------------|
| <b>9</b> test2                 |                                                                                                    |   |   |   |          | ≮ 41/41 >                                    |
| Description<br>Position        | Partage de données<br>Vélo & Territoires                                                             |   |   |   |          |                                              |
| Photos<br>Pièces jointes       | Voici la procédure à suivre pour activer le partage de données avec la plateforme Vélo & Territoires |   |   |   |          |                                              |
| Matériel                       | 1 Je partage mes données de comptage                                                                 |   |   |   |          | <b>&gt;</b>                                  |
| Flux de comptage<br>Historique | 2 Je renseigne les caractéristiques du site                                                          |   |   |   |          | >                                            |
| Événements                     | 3 Je choisis les modalités de partage                                                                |   |   |   |          | ~                                            |
| Vélo & Territoires             | Partage automatique                                                                                  |   |   |   |          |                                              |
|                                | Partage des données passées                                                                          |   |   |   |          |                                              |
| All and                        | Partager les données à partir d'une date donnée  Ne pas partager de données passées                  |   |   |   |          | $\frown$                                     |
| and a state of the             |                                                                                                    |   |   |   |          | Activer le partage                           |
|                                |                                                                                                    |   |   |   |          |                                              |
|                                |                                                                                                    |   |   |   |          |                                              |
|                                |                                                                                                    |   |   |   |          |                                              |

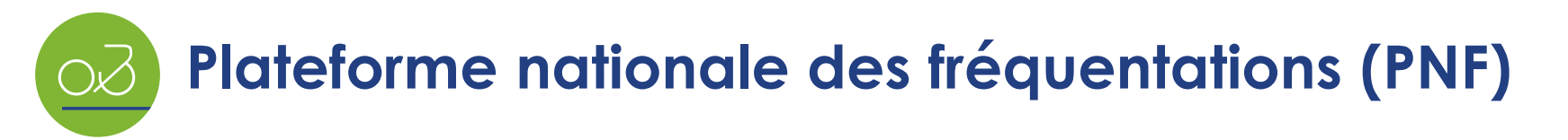

11. Une fois le partage activé, vous pouvez visualiser les périodes de données partagées et également :

- Ajouter une période de partage
- Arrêter le partage automatique : les données partagées seront conservées sur la PNF ; les données futures pourront être partagées manuellement
- Activer le partage automatique lorsqu'il n'est pas actif
- Supprimer le partage : toutes les données seront supprimées de la PNF
- Accéder à la fiche descriptive du site de comptage et modifier ses attributs (bouton configurer)

| Sites Sites                | Gestion des Utilisateurs<br>alertes      |    |             |         |                | 0 Q 7                          | administrateur     @CRT Centre-Val de Loire |
|----------------------------|------------------------------------------|----|-------------|---------|----------------|--------------------------------|---------------------------------------------|
| Accueil   Sites   TEST_STM |                                          |    |             |         |                |                                |                                             |
| • TEST_STM                 |                                          |    |             |         |                |                                | <b>≺</b> 39 / 41 <b>&gt;</b>                |
| Description                | Partage de données<br>Vélo & Territoires | 5  |             |         |                | Arrêter le partage automatique | Ajouter une période 🛇 Configurer            |
| Position                   | Début                                    | ↓↑ | Fin         | Vérifié | Utilisateur 🗍  | Date de partage                | ↓↑ Actions                                  |
| Photos                     |                                          |    | · · · · · · |         |                |                                |                                             |
| Pièces jointes             | 01/01/2018                               |    | Aujourd'hui |         | administrateur | 10/12/2020                     | Arrêter                                     |
| Matériel                   |                                          |    |             |         |                | 1                              |                                             |
| Flux de comptage           |                                          |    |             |         |                |                                |                                             |
| Historique                 |                                          |    |             |         |                |                                |                                             |
| Événements                 |                                          |    |             |         |                |                                |                                             |
| Partage de données         |                                          |    |             |         |                |                                |                                             |
| Vélo & Territoires         |                                          |    |             |         |                |                                |                                             |

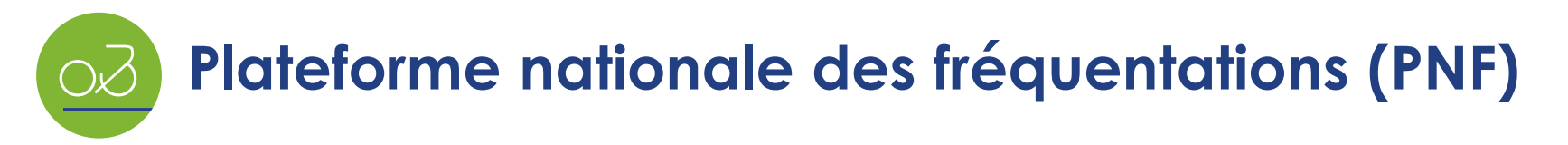

12. Lorsque vous êtes sur la fiche descriptive du compteur, cliquez sur le bouton « Annuler » pour revenir au tableau de gestion du partage

| Sites Tags Événements G                                                                                                    | A Claisateurs<br>akrtes                                  |                                       | 0 | i | * | <b>/</b> 1 | ecrit Centre-Val de Loire |
|----------------------------------------------------------------------------------------------------|----------------------------------------------------------|---------------------------------------|---|---|---|------------|---------------------------|
| Accueil   Sites   TEST_STM                                                                                                    |                                                          |                                       |   |   |   |            |                           |
| ♥ TEST_STM                                                                                                    |                                                          |                                       |   |   |   |            | < 20 / 41 >               |
|                                                                                                    | - Partano de données                                     |                                       |   |   |   | _/         |                           |
| Description                                                                                                    | Vélo & Territoires                                       |                                       |   |   |   |            | Annuler Salvegarder       |
| Position                                                                                                    | Conditions d'utilisation                                 |                                       |   |   |   |            |                           |
| Diàces jointes                                                                                                    |                                                          |                                       |   |   |   |            |                           |
| Matériel                                                                                                    | J'accepte de partager mes données de comptage à Vélo & T | rritoires. (Conditions d'utilisation) |   |   |   |            |                           |
| Flux de comptage                                                                                                    | Caractéristiques du site                                 |                                       |   |   |   |            |                           |
| Historique                                                                                                    | Caracteristiques du site                                 |                                       |   |   |   |            |                           |
| Événements                                                                                                    | Région (obligatoire)                                     | Alsace                                |   |   |   |            | ~                         |
| Partage de données                                                                                                    | Département (obligatoire)                                | Loiret                                |   |   |   |            | ~                         |
| Velo & Territoires                                                                                                    | Commune (obligatoire)                                    | BRIARE                                |   |   |   |            |                           |
|                                                                                                    | Type de relevé                                           |                                       |   |   |   |            |                           |
|                                                                                                    | Type de relevé                                           | e GSM                                 |   |   |   |            |                           |
| and the second second second                                                                                                    |                                                          | ○ Relevé manuel                       |   |   |   |            |                           |
| and the second second                                                                                                    |                                                          | ⊖ Autre                               |   |   |   |            |                           |
| and a second second                                                                                                    | Numéro GSM                                               |                                       |   |   |   |            |                           |
| and the second second s | Fabricant                                                | Eco-Compteur                          |   |   |   |            | ~                         |
|                                                                                                    |                                                          | •                                     |   |   |   |            |                           |
|                                                                                                    | Type de capteur                                          | Zelt                                  |   |   |   |            | ~                         |
| and the second second                                                                                                    | Milieu                                                   |                                       |   |   |   |            |                           |
|                                                                                                    | Milieu (obligatoire)                                     | ● Rural 🔿 Urbain 🔿 Périurbain         |   |   |   |            |                           |

## Merci de votre attention

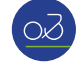

Votre contact à Vélo & Territoires :

**Stéphanie MANGIN** 

stephanie.mangin@velo-territoires.org

O9 78 31 32 42

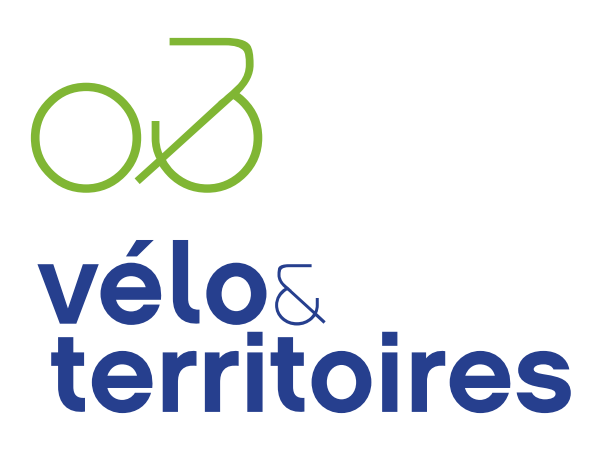

COORDINATEUR DU RÉSEAU NATIONAL CYCLABLE

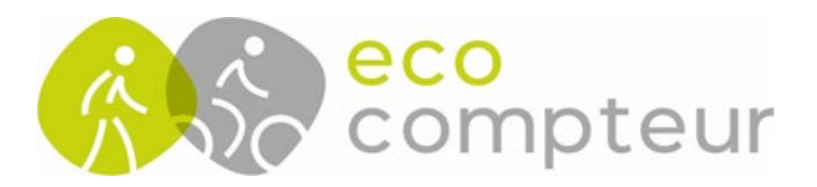